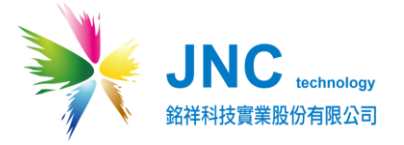

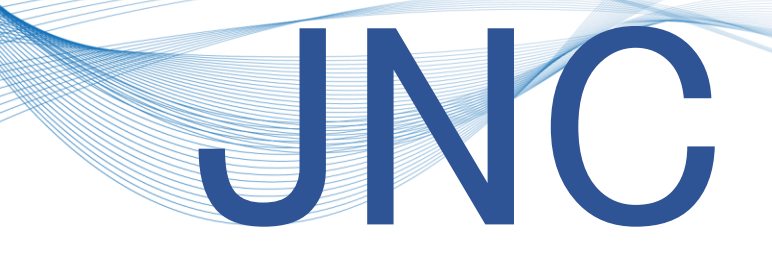

## 光學溶氧計

## UVDO-485

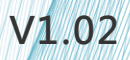

# JNC TECHNOLOGY CO., LTD.

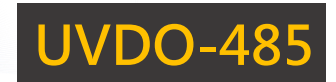

## 目錄

| 注意事項                     | 3  |
|--------------------------|----|
| 一、產品概述                   | 4  |
| 1-1、產品規格                 | 4  |
| 1-2、產品尺寸(mm)             | 4  |
| 1-3、產品特點                 | 5  |
| 1-4、產品應用場景               | 5  |
| 1-5、配線說明                 | 5  |
| 1-6、硬體詳述                 | 5  |
| 二 <sup>、</sup> Modbus 表格 | 6  |
| 2-1、類比輸出 (03、06)         | 6  |
| 三、保養清潔                   | 8  |
| 3-1、清洗保養                 | 8  |
| 四、校正流程                   | 9  |
| 4-1、WQS-Utility 應用       | 9  |
| 4-2、設備頁面1                | .1 |
| 4-3、校正頁面1                | .2 |
| 五、故障排除1                  | .7 |
| 修訂紀錄1                    | .8 |
| 關於我們1                    | 8  |

## 🛕 注意事項

JNC TECHNOLOGY CO., LTD

親愛的客戶您好,很高興您使用本公司產品,為了維持產品的使用壽命與您的良好體驗,請 閱讀以下內容後,再行操作!

操作事項:

- 感測器僅適用於具有水域環境下操作與監測,勿置放於非水域場所,以避免感測器異常受損。
- 感測器處於非使用狀況時,請確實清潔感測器,待擦拭乾淨後套上隨附保護套(黑色套帽), 已維持感測器使用時間。
- 3. 安裝感測器時,應採固定式安裝,並避免水流過大導致感測器撞擊牆面與周遭設施。
- 4. 設備周圍須盡量避免產生氣泡之相關設施(如曝氣口),以維持數值讀取正常性。
- 請依照感測器外殼所標示配線功能對應線色操作,若<u>不慎錯接</u>,則會影響設備無法正常運 作。
- 6. 感測器需<u>定期進行清潔</u>以維持良好監測品質,建議為<u>二至三週一次為最佳保養週期</u>(若遇 嚴苛環境,則其保養週期不在建議規範內)。
- 7. 安裝感測器時,建議離水底面距離約為2公分以上,離側壁約為2公分以上,以確保數值 的可參考性。
- 8. 請例行檢查感測器感測螢光層(底部黑色塗層)是否破損,如破損將影響數值可參考性

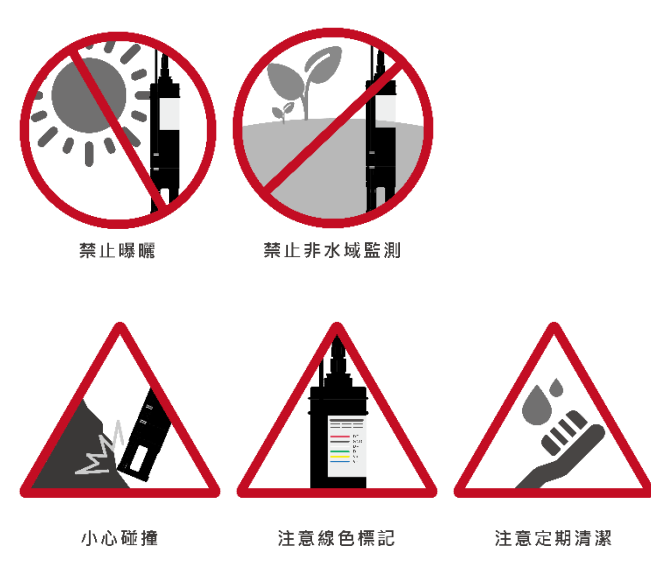

UVDO-485

## 一、產品概述

JNC TECHNOLOGY CO., LTD.

#### 1-1、產品規格

| 型號   | UVDO-485         |                    |  |  |  |  |  |
|------|------------------|--------------------|--|--|--|--|--|
| 電源   | DC 12 ~ 24V      |                    |  |  |  |  |  |
| 耗電量  | 0.3W             |                    |  |  |  |  |  |
|      | 量測範圍             | 0~20.00 mg/L (ppm) |  |  |  |  |  |
| UVDO | 精 確 度            | ±2% F.S            |  |  |  |  |  |
|      | 解析度              | 0.01mg/L           |  |  |  |  |  |
|      | 量測範圍             | -5~65℃ (自動溫度補償)    |  |  |  |  |  |
| Temp | 精確度              | ±0.3°C             |  |  |  |  |  |
|      | 解析度              | 0.1°C              |  |  |  |  |  |
| 操作溫度 | 0~50°C<0.2MPa    |                    |  |  |  |  |  |
| 校正方式 | 兩點校正             |                    |  |  |  |  |  |
| 通訊方式 | RS-485 Modbus RT | U                  |  |  |  |  |  |
| 外殼材質 | 304 不鏽鋼和 pom     | 塑鋼                 |  |  |  |  |  |
| 快速接頭 | G3/4 直管螺纹        |                    |  |  |  |  |  |
|      | 產 品 尺 寸 (mm)     | Ø30*L197.5mm       |  |  |  |  |  |
| 物理條件 | 線長               | 10M                |  |  |  |  |  |
|      | 防水等級             | IP68               |  |  |  |  |  |

#### 1-2、產品尺寸(mm)

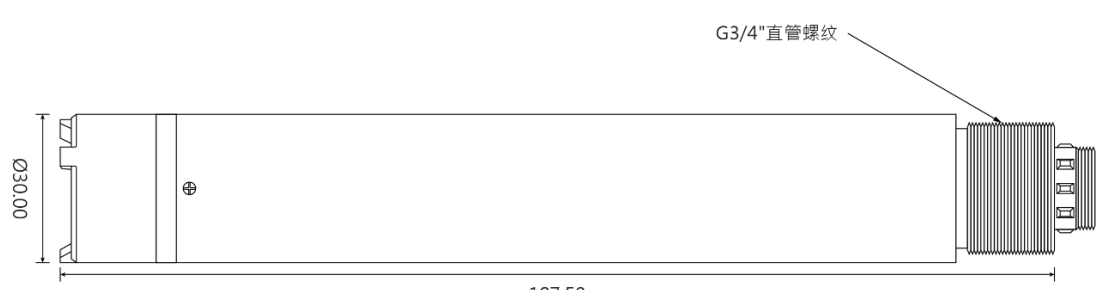

197.50

## JNC TECHNOLOGY CO., LTD.

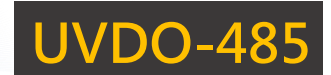

#### 1-3、產品特點

● 量測原理:

螢光法測量,發出藍光照射在螢光層上,螢光物質激發後發出紅光,而溶氧與螢光

物質回到基礎態的時間成反比,藉此測量溶氧,數值穩定可靠。

- 光學式溶氧,無耗材,不需更換電解液,保養容易。
- 本體材質 304 不鏽鋼材質和 POM 塑鋼耐腐蝕。
- 具有 RS-485 數位輸出,協定符合 Modbus RTU。
- 具有自動溫度補償。

#### 1-4、產品應用場景

廢水、回收水、養殖、工業用水。

#### 1-5、配線說明

| 線色       | 配線功能       |  |
|----------|------------|--|
| RED(紅)   | DC 12~24   |  |
| BLACK(黑) | GND        |  |
| BLUE(藍)  | RS-485(D+) |  |
| WHITE(白) | RS-485(D-) |  |

#### 1-6、硬體詳述

| 設定名稱        | 說明            |  |  |  |
|-------------|---------------|--|--|--|
| 設備 ID       | 預設站號為:62      |  |  |  |
| 設備 Baudrate | 預設鮑率:9600 bps |  |  |  |

## 二、Modbus 表格

#### 2-1、類比輸出 (03、06)

| Function 03 to Read/ Function 06 to Write |        |           |        |     |                      |  |  |  |  |
|-------------------------------------------|--------|-----------|--------|-----|----------------------|--|--|--|--|
| 位址                                        | 設定值    | 項目        | 類型     | R/W | 備註                   |  |  |  |  |
| 0x0100                                    | 400257 | 溫度即時值     | INT16  | R   | Value/10             |  |  |  |  |
| 0x0101                                    | 400258 | UVDO 即時值  | UINT16 | R   | Value/100            |  |  |  |  |
| 0x0102                                    | 400259 | UVDO 飽和度  | UINT16 | R   | Value/10             |  |  |  |  |
| 0x1000                                    | 404097 | 溫度斜率校正    | INT16  | R/W | Write Value*10       |  |  |  |  |
| 0x1001                                    | 404098 | UVDO 零點校正 | UINT16 | R/W | 無氧水校正<br>校正時寫入『0』    |  |  |  |  |
| 0x1003                                    | 404100 | UVDO 飽和校正 | UINT16 | R/W | 需在飽和濕空氣中<br>校正時寫入『0』 |  |  |  |  |
| 0x2000                                    | 408193 | 站號修改      | UINT16 | R/W | 可設定 1~255            |  |  |  |  |
|                                           |        |           |        |     | 4800 = 0             |  |  |  |  |
| 0x2003                                    | 408196 | 鮑率        | UINT16 | R/W | 9600 = 1             |  |  |  |  |
|                                           |        |           |        |     | 19200 = 2            |  |  |  |  |
| 0x2020                                    | 408225 | 恢復原廠設定    | INIT16 | W   | 恢復預設值,寫入             |  |  |  |  |
| 012020                                    | +00225 | 闪这亦侧风风    | INTEO  | vv  | 『O』·需重新校正 ·          |  |  |  |  |

#### 2-1-1、INT16 讀取即時值(Function 03)

舉例:讀取 UVDO 溫度即時值,且數值為 19.2 °C。

JNC TECHNOLOGY CO., LTD.

| 內容   | 設備站號 | Function | 起始位置 |    | 數據個數(Word) |    | 16 CRC 碼 |    |
|------|------|----------|------|----|------------|----|----------|----|
| 主機指令 | 3E   | 03       | 01   | 00 | 00         | 01 | 80       | F9 |
| 字節數  | 1    | 1        | 2    |    | 2 2        |    | 2        | 2  |

| 內容   | 設備站號 | Function | 數據字節 | 感測器數據 |    | 16 CF | RC 碼 |
|------|------|----------|------|-------|----|-------|------|
| 從機回覆 | 3E   | 03       | 02   | 00    | C0 | AC    | 11   |
| 字節數  | 1    | 1        | 1    | 2     |    | 2     | 2    |

2-1-2、INT16 即時數值說明(Function 03)

在從機回覆中,可看見「感測器數據」為「00 C0」<sup>。</sup> 將 0X00C0(hex)轉為十進制則為「192」⋅192/10 = 19.2 ⋅則得出 UVDO 溫度為 19.2 °C ∘

2-1-3、站號修改(Function 6)

舉例:預設站號為 62 (0x3E) ·將站號變更為 01(0x01)。

| 內容   | 設備站號 | Function | 起始位置 |    | 感測器數據 |    | 16 CRC 碼 |    |
|------|------|----------|------|----|-------|----|----------|----|
| 主機指令 | 3E   | 06       | 20   | 00 | 00    | 01 | 46       | C5 |
| 字節數  | 1    | 1        | 2    |    | 2 2   |    | 2        | 2  |

2-1-4、UVDO 零點校正(Function 6)

舉例:將感測器置於無氧水,並寫入數據為「0」。

| 內容   | 設備站號 | Function | 起始位置 |    | 感測器數據 |    | 16 CRC 碼 |    |
|------|------|----------|------|----|-------|----|----------|----|
| 主機指令 | 3E   | 06       | 10   | 01 | 00    | 00 | D9       | C5 |
| 字節數  | 1    | 1        | 2    |    | 2 2   |    | 2        | 2  |

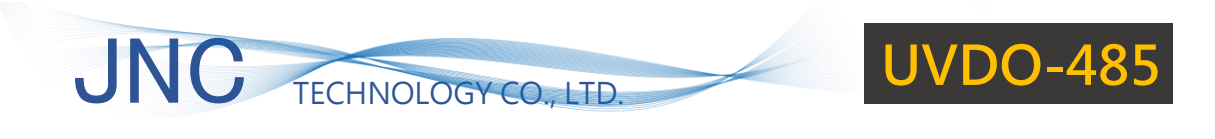

- 三、保養清潔
- 3-1、清洗保養

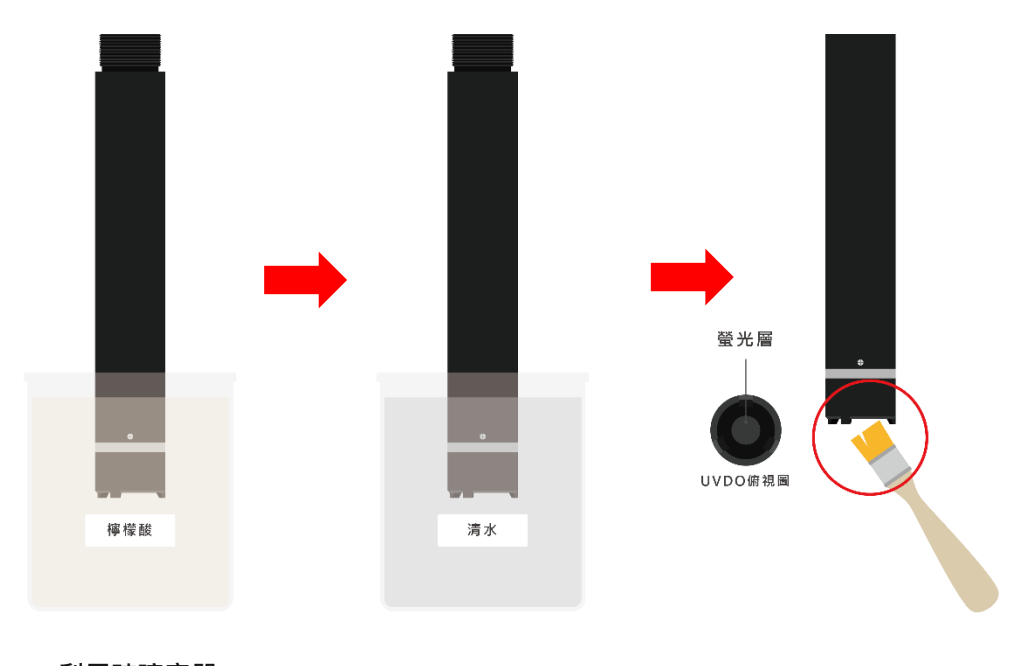

利用玻璃容器, 稀釋 10:1 檸檬酸水, 並靜置 10 分鐘以上。

將感測器泡入水中, 利用清水沖洗。 利用軟刷仔細清潔, 並注意勿刮損螢光層。

※完成後請進入第「四」項·進行「校正流程」。

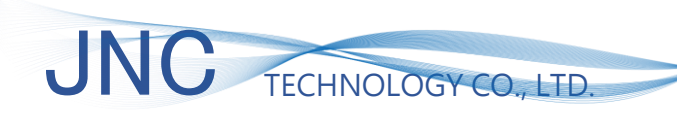

UVDO-485

### 四、校正流程

4-1、WQS-Utility 應用

版本 v1.13(含)以後皆有支援 UVDO-485 產品讀取&設置。

4-1-1、開啟 WQS-Utility 軟體

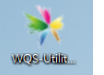

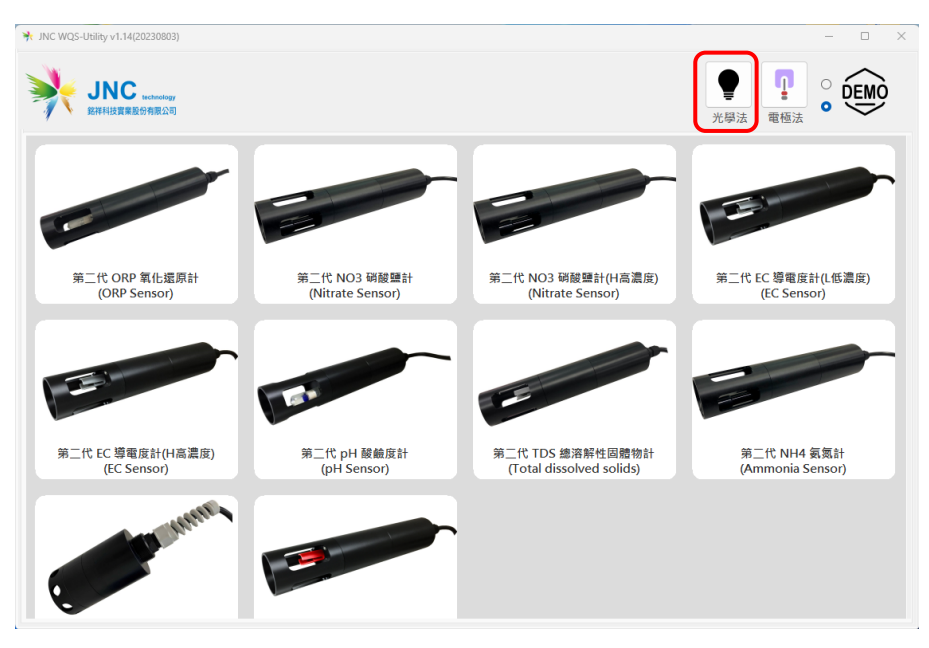

將 WQS-Utility 軟體打開後,點擊頁面右上角 Sensor 種類「光學法」icon。

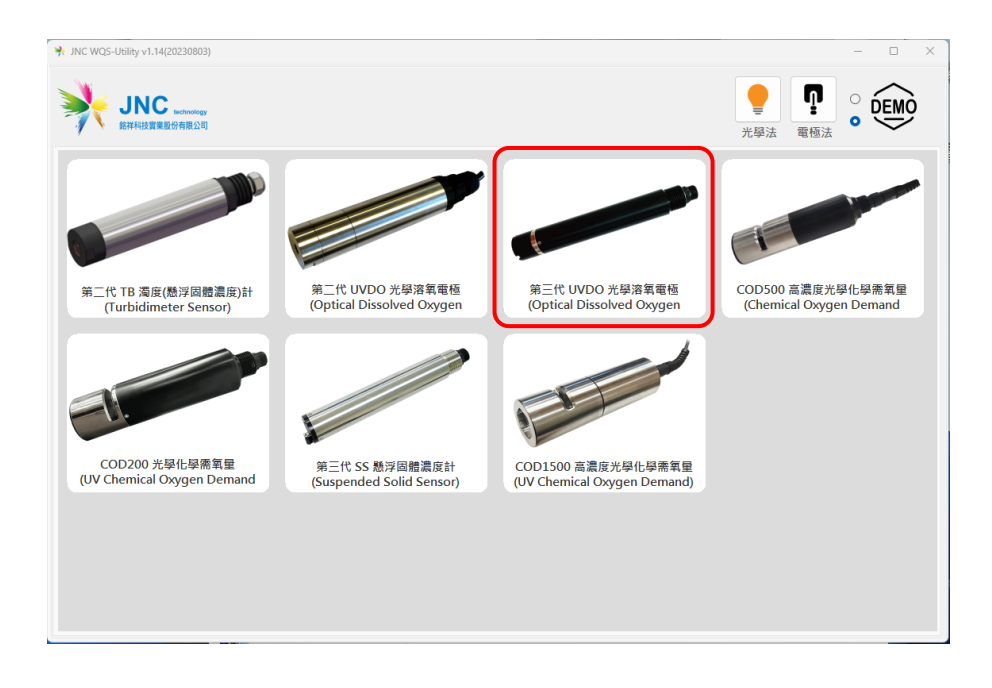

進入光學法 Sensor 總覽後,點擊本次校正設備「UVDO」,如上圖所示。

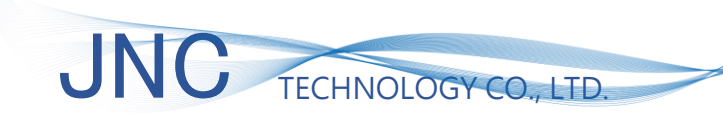

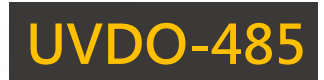

#### 4-1-2、通訊頁面

| ⅔ JNC WQS-Utility v1.15(20231122) |                          |                                                                                    | - | × |
|-----------------------------------|--------------------------|------------------------------------------------------------------------------------|---|---|
| JNC<br>新<br>銘祥科技                  | 通訊埠<br>鮑率<br>ID<br>※ 使用本 | (COM5)Silicon Labs CP210x USI〜<br>9600<br>62<br>*軟體・請確認電腦只連接 "一支" Sensor ・<br>忘記ID |   |   |

點擊 UVDO 按鈕後,將進入通訊頁面,以下為列項說明:

1. 通訊埠:

請選擇與 Sensor 連接之 USB 轉 485 連接埠名。可透過 Windows 搜尋「裝置管理員」, 選擇列項中「連接埠」即可。

2. 鮑率:

本設備預設鮑率為「9600」,若有調整請依照調整後鮑率選擇。

3. ID:

本設備預設 ID 為「62」·若有調整請依照調整後 ID 選擇·若遺忘 ID 可選擇「忘記 ID」 進行 ID 搜尋。

以上列項選擇完畢後,點擊「<mark>紅色箭頭</mark>」進入下一步。

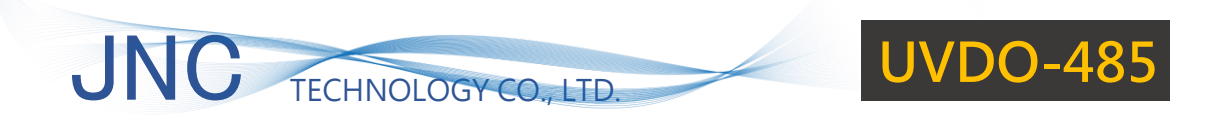

#### 4-2、設備頁面

| ✤ JNC WQS-Utility v1.15(20231122) |                                                                                                    |                                   |                                                            |                                      | - 0     | × |
|-----------------------------------|----------------------------------------------------------------------------------------------------|-----------------------------------|------------------------------------------------------------|--------------------------------------|---------|---|
|                                   | winketey 第三代「                                                                                                    | UVDO 光學溶                          | 氧電極(Optical I                                              | Dissolved Oxygen                     | Sensor) |   |
|                                   | 山道にの<br>山道にの<br>山道にの<br>山道にの<br>範囲: 0~20<br>0~20<br>0~20<br>ぶ案軍度<br>8.23<br>溶氧百分比<br>102.6<br>温度<br>26.5     校正頁 | 0.00mg/L<br>00%<br>mg/L<br>%<br>℃ | ▶ 山張(Cpucut) ▶ 山號(1~ ● ● ● ● ● ● ● ● ● ● ● ● ● ● ● ● ● ● ● | -255): 62<br>9600<br>感測器"重新送電"<br>設式 |         |   |
|                                   |                                                                                                    |                                   |                                                            |                                      |         |   |

以下為 UVDO 主頁說明:

1. 溶氧度:

UVDO 數值即時值

2. 溶氧百分比:

UVDO 飽和度即時值

3. 溫度:

溫度數值即時值。

4. 設定:

若需調整站號、鮑率,可於輸入所需值後,按下「設定」後即可更動。請注意!設定後須 設備重送電,方可更動成功。

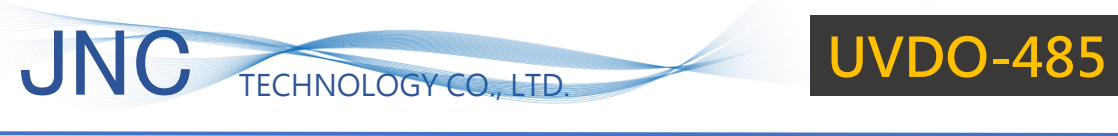

#### 4-3、校正頁面

| ✤ JNC WQS-Utility v1.15(20231122) |                |                   |                                       | -              |   |
|-----------------------------------|----------------|-------------------|---------------------------------------|----------------|---|
|                                   | mathractegy 第  | 三代 UVDO 光學溶       | 氧電極(Optical Dissolved                 | Oxygen Sensor) | × |
|                                   |                |                   |                                       |                |   |
|                                   | 站號:            | 62<br>0~20.00mg/l | ID 站號(1~255): 6                       | 2              |   |
|                                   | <b>∓0</b> ⊫⊒ . | 0~200%            | 1 1 1 1 1 1 1 1 1 1 1 1 1 1 1 1 1 1 1 | ~              |   |
|                                   | 溶氧度            |                   | ※設定後請將感測器"重新                          | f送電"           |   |
|                                   | 8.23           | mg/L              |                                       | 設定             |   |
|                                   | 溶氧百分           | 比                 |                                       |                |   |
|                                   | 102.6          | 6 %               |                                       |                |   |
|                                   | 温度 265         | ۰                 |                                       |                |   |
|                                   | 20.5           |                   |                                       |                |   |
|                                   | *              | 办正百 <b>五</b>      |                                       |                |   |
|                                   | 1.             | X 止 只 回           |                                       |                |   |
|                                   |                |                   |                                       |                |   |

| ✤ JNC WQS-Utility v1.15(20231122)       |                              | – 🗆 X                 |
|-----------------------------------------|------------------------------|-----------------------|
|                                         | 第三代 UVDO 光學溶氧電極(Optical Diss | solved Oxygen Sensor) |
| 1 11 11 11 11 11 11 11 11 11 11 11 11 1 | · 62                         |                       |
| 範圍                                      | : 0~20.00mg/L                | 5): 62                |
| 溶氧                                      |                              | 8"重新送電"               |
| 次复                                      | 是否要進入校正程序?                   | 設定                    |
| 10                                      | 施定 取淄                        |                       |
| 温度                                      | 26.5 ℃                       |                       |
|                                         |                              |                       |
|                                         | 校正頁面                         |                       |
|                                         |                              |                       |

選擇「<mark>確定</mark>」按鈕後,即可進入校正頁面。

點擊「校正頁面」按鈕。

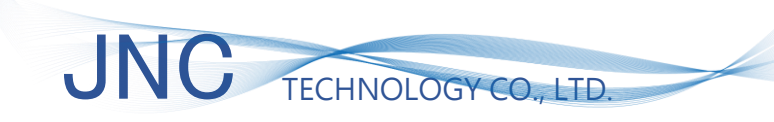

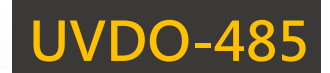

#### 4-3-1、步驟一

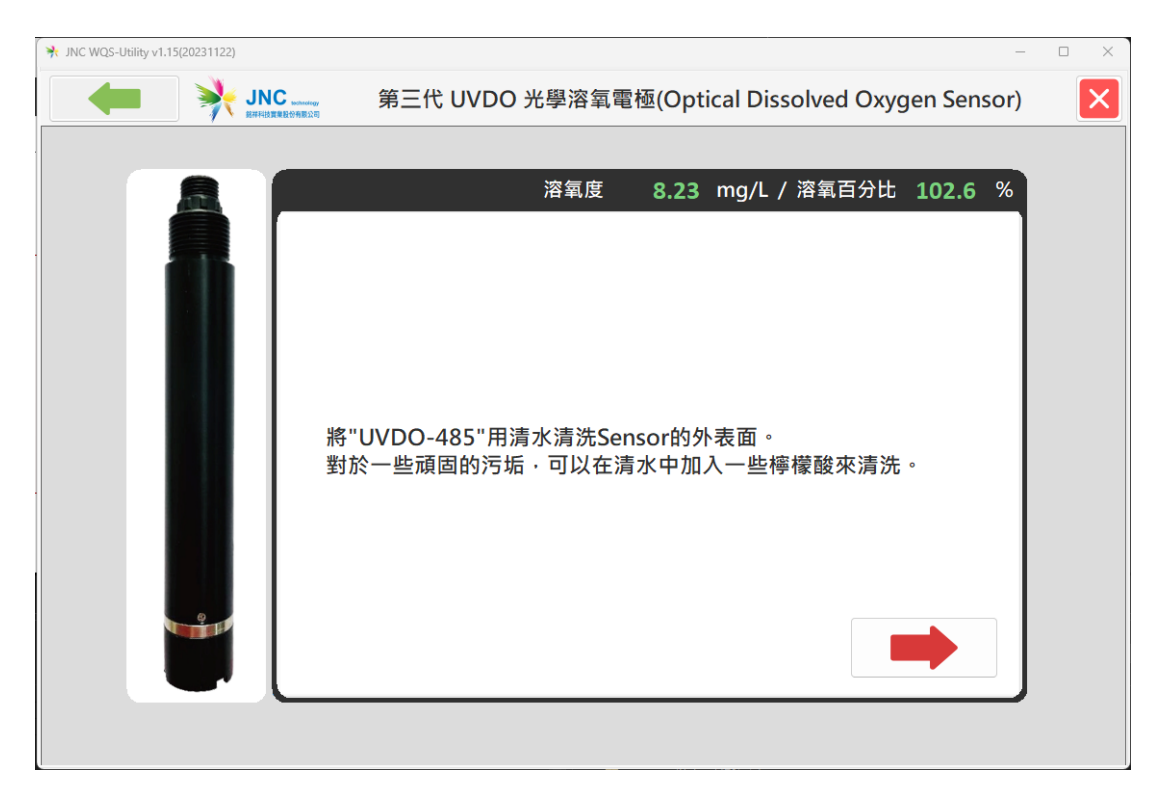

請依照內容,清洗 Sensor,亦可參考「三、保養清潔」流程執行。完成後請進入下一步。

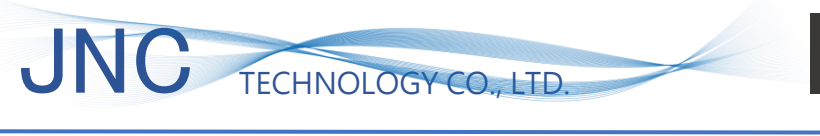

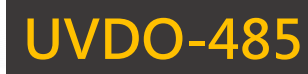

#### 4-3-2、步驟二(零點校正)

| ➔ JNC WQS-Utility v1.15(20231122) | -                                                               |   |
|-----------------------------------|-----------------------------------------------------------------|---|
|                                   | 第三代 UVDO 光學溶氧電極(Optical Dissolved Oxygen Sensor)                | × |
|                                   |                                                                 |   |
|                                   | 溶氧度 0.13 mg/L / 溶氧百分比 0.2 %                                     |   |
|                                   | 校正方法一】<br>/DO 電極清洗完畢後將 UVDO 電極放入校正液中<br>交正液體需使用脫氧水進行校正<br>爭置3分鐘 |   |

校正方法一為「無氧校正」請依照相關指示執行。

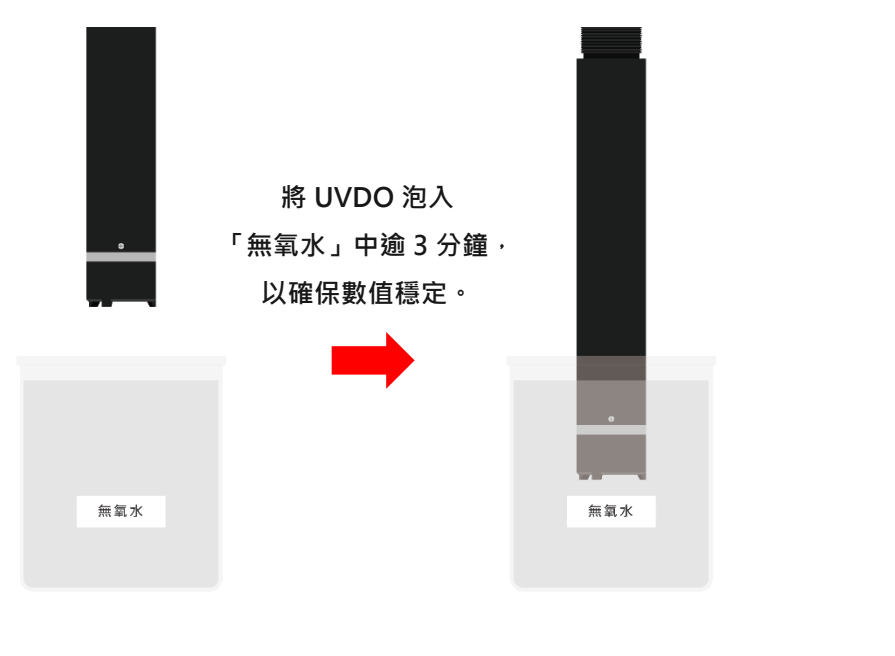

▲上圖為步驟二圖示說明

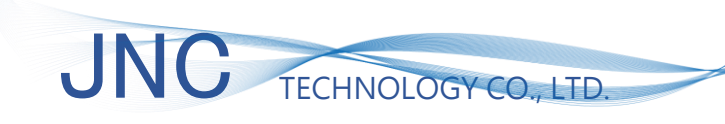

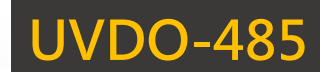

#### 4-3-3、步驟三

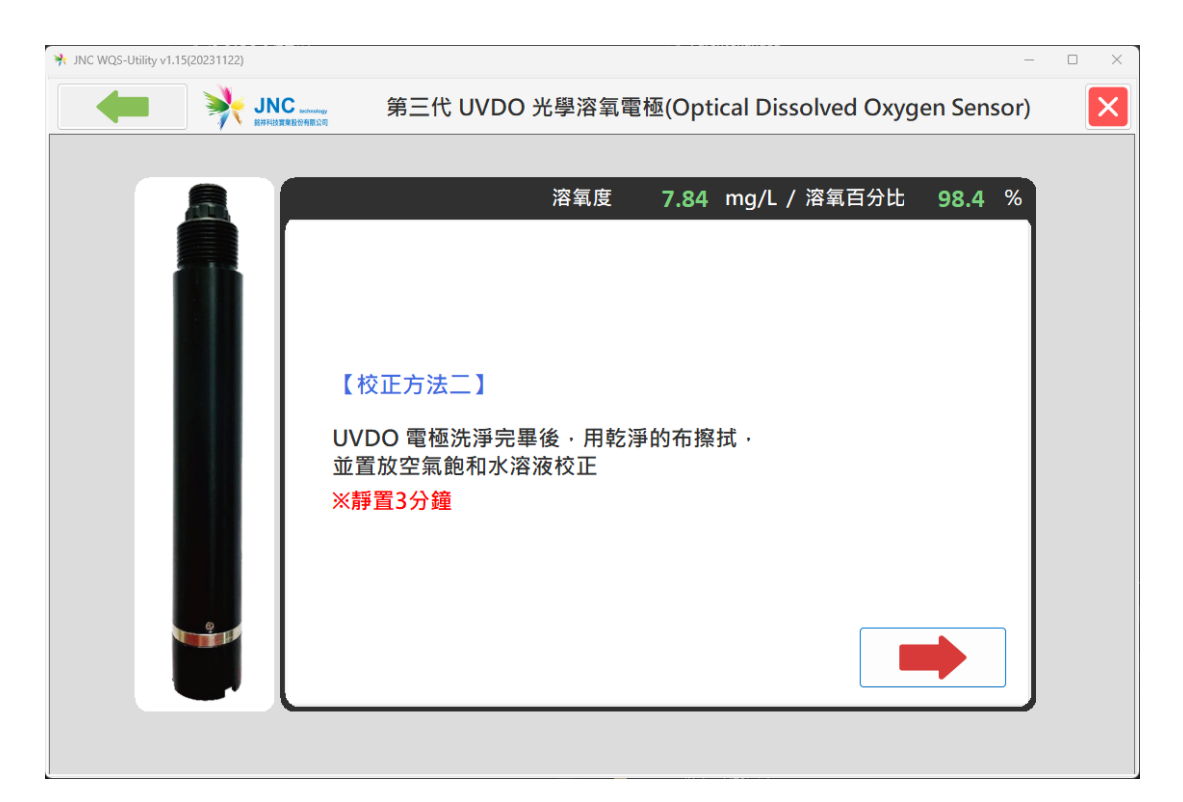

校正方法二為「飽和度校正」·可利用空氣飽和水溶液校正;亦或者將容器放入一層微濕軟布 (軟布勿碰觸到感測面)·其形成飽和濕空氣進行校正。本次示範利用飽和濕空氣作為校正教學。

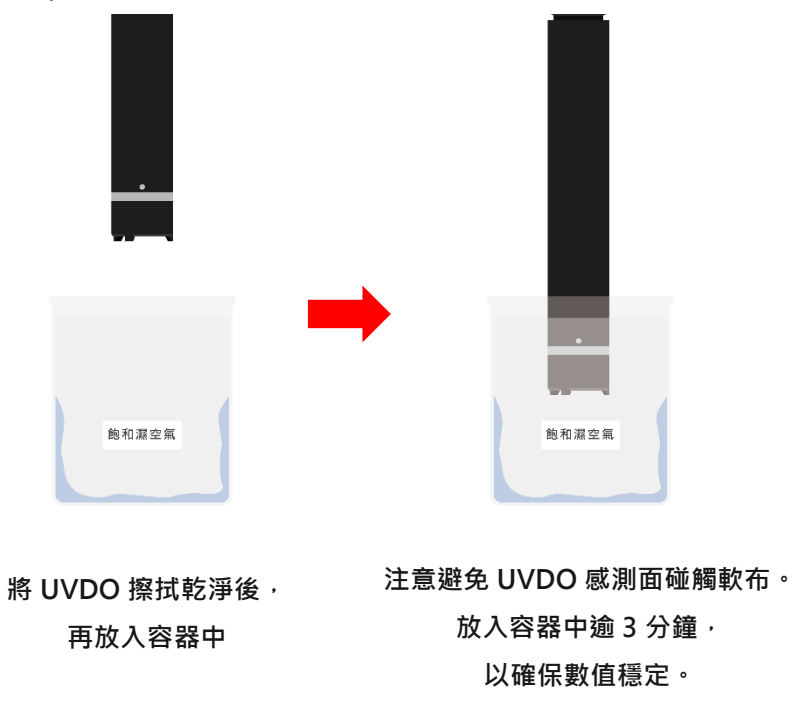

▲上圖為步驟三圖示說明

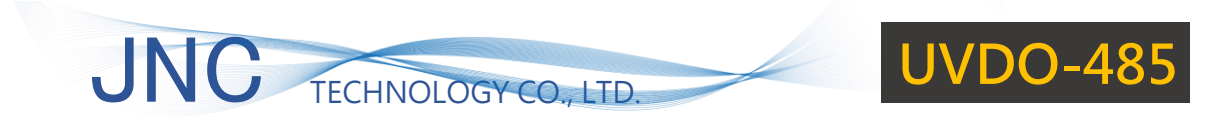

#### 4-3-4、校正完成

| ℁ JNC WQS-Utility v1.15(20231122) | -                                                |   |
|-----------------------------------|--------------------------------------------------|---|
|                                   | 第三代 UVDO 光學溶氧電極(Optical Dissolved Oxygen Sensor) | × |
|                                   |                                                  |   |
|                                   | 溶氧度 8.03 mg/L / 溶氧百分比 100.1 %                    |   |
|                                   | 校正方法二】<br>2氣校正完成                                 |   |

校正完成後,即可於校正頁面右上方看見校正後數值,確定後按下「打勾」icon

| ℁ JNC WQS-Utility v1.15(20231122) |                |                   |                                       |                      | - 🗆 ×  |
|-----------------------------------|----------------|-------------------|---------------------------------------|----------------------|--------|
|                                   | C whiteley 第三  | E代 UVDO 光學溶       | 氧電極(Optical Dis                       | ssolved Oxygen Senso | r) 🛛 🗙 |
|                                   |                |                   |                                       |                      |        |
|                                   | 站號: 6<br>範圍: 0 | 52<br>)~20.00mg/L | <b>ID</b> 站號(1~25                     | 55) : 62             |        |
|                                   | 0              | 0~200%            | 1 1 1 1 1 1 1 1 1 1 1 1 1 1 1 1 1 1 1 | 9600 ~               |        |
|                                   | 溶氧度            |                   | ※ 設定後請將感》                             | 測器"重新送電"             |        |
|                                   | 8.03           | mg/L              |                                       | 設定                   |        |
|                                   | 溶氧百分比          | t                 |                                       |                      |        |
|                                   | 100.1          | %                 |                                       |                      |        |
|                                   | 溫度             |                   |                                       |                      |        |
|                                   | 26.8           | °C                |                                       |                      |        |
| 9                                 |                |                   |                                       |                      |        |
|                                   | 校              | 正百面               |                                       |                      |        |
|                                   |                |                   |                                       |                      |        |
|                                   |                |                   |                                       |                      |        |

主頁面亦呈現校正後即時數值。

## 五、故障排除

| 異常類別           | 故障原因    | 解決方法          |                                               |  |
|----------------|---------|---------------|-----------------------------------------------|--|
| 通訊異常           | 供電、接線異常 | ● 存<br>黑      | 衣照 <u>1-5 配線說明</u> ,實際檢查接<br>站是否符合。           |  |
|                | 連接埠異常   | ● 訪<br>封<br>名 | 青透過「裝置管理員」∙ 選擇「連<br>妾埠」查看 USB 轉 485 連接埠<br>名  |  |
| 數值異常           | 螢光層表面破損 | ● 訪<br>作<br>日 | 青檢查感測器螢光層是否有破損<br>青形,如屬實則盡速聯繫本公司,<br>由專人為您服務。 |  |
| 即時值<br>異常過高、過低 | 需進行保養清潔 | ● 訪<br>行      | 青參考「 <u>三、保養清潔</u> 」流程執<br>テ                  |  |
|                | 需進行設備校正 | ●             | 青參考「 <u>四、校正流程</u> 」執行                        |  |

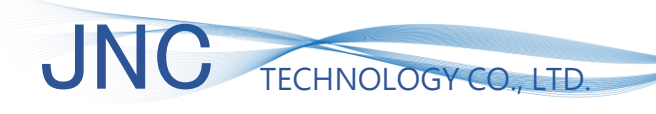

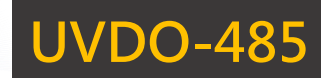

## 修訂紀錄

| 版次    | 修訂日期       | 修訂說明             | 維護人員  |
|-------|------------|------------------|-------|
| V1.01 | 2023/01/11 | 調整內容用字           | denny |
| V1.02 | 2024/02/02 | 更動手冊樣式,新增保養、校正流程 | bin   |
|       |            |                  |       |

### 關於我們

717 台南市仁德區文華路 3 段 428 巷 33 號
電話:+886-6-311-0008
傳真:+886-6-311-0522
文案內容本公司保有修改權利·恕不另行通知

統編 28529427 https://www.jnc-tec.com.tw Email : jnc.jnc@msa.hinet.net

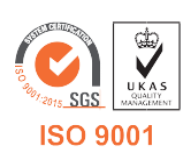